КОГБУ «Центр стратегического развития информационных ресурсов и систем управления»

# ИНСТРУКЦИЯ

по настройке профиля органа / организации в ЕСИА

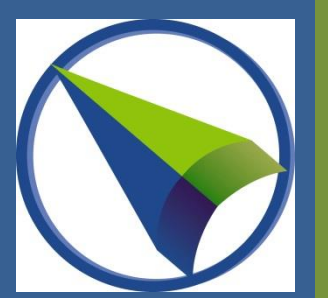

# Оглавление

| Авторизация с помощью средств электронной подписи | 2 |
|---------------------------------------------------|---|
| Управление данными организации                    | 3 |
| Приглашение нового сотрудника                     | 4 |
| Управление группами доступа                       | 6 |
| правление группами доступа                        | 0 |

## Авторизация с помощью средств электронной подписи

Для авторизации с помощью средства электронной подписи следует:

выбрать вариант «Войти с помощью электронных средств»;

| 🖝 Авторизация × +                |                                                 |           |
|----------------------------------|-------------------------------------------------|-----------|
| ← Я С esia.gosuslugi.ru Авториза | ция                                             | 🔒 Q ★ 🛛 🛓 |
|                                  |                                                 |           |
|                                  | госуслуги                                       |           |
|                                  | Доступ к сервисам<br>электронного правительства |           |
|                                  |                                                 |           |
|                                  | Вхол                                            |           |
|                                  | БХОд                                            |           |
|                                  | Для портала Госуслуг                            |           |
|                                  |                                                 |           |
|                                  |                                                 |           |
|                                  | +7 (909) 134-56-50 Другой пользователь          |           |
|                                  |                                                 |           |
|                                  | Пароль                                          |           |
|                                  |                                                 |           |
|                                  |                                                 |           |
|                                  | Войти                                           |           |
|                                  |                                                 |           |
|                                  | Восстановить пароль                             |           |
|                                  |                                                 |           |
|                                  |                                                 |           |
|                                  |                                                 |           |
|                                  | Войти с помощью электронных средств             |           |
|                                  |                                                 |           |

подключить носитель электронной подписи и нажать кнопку «Готово»;

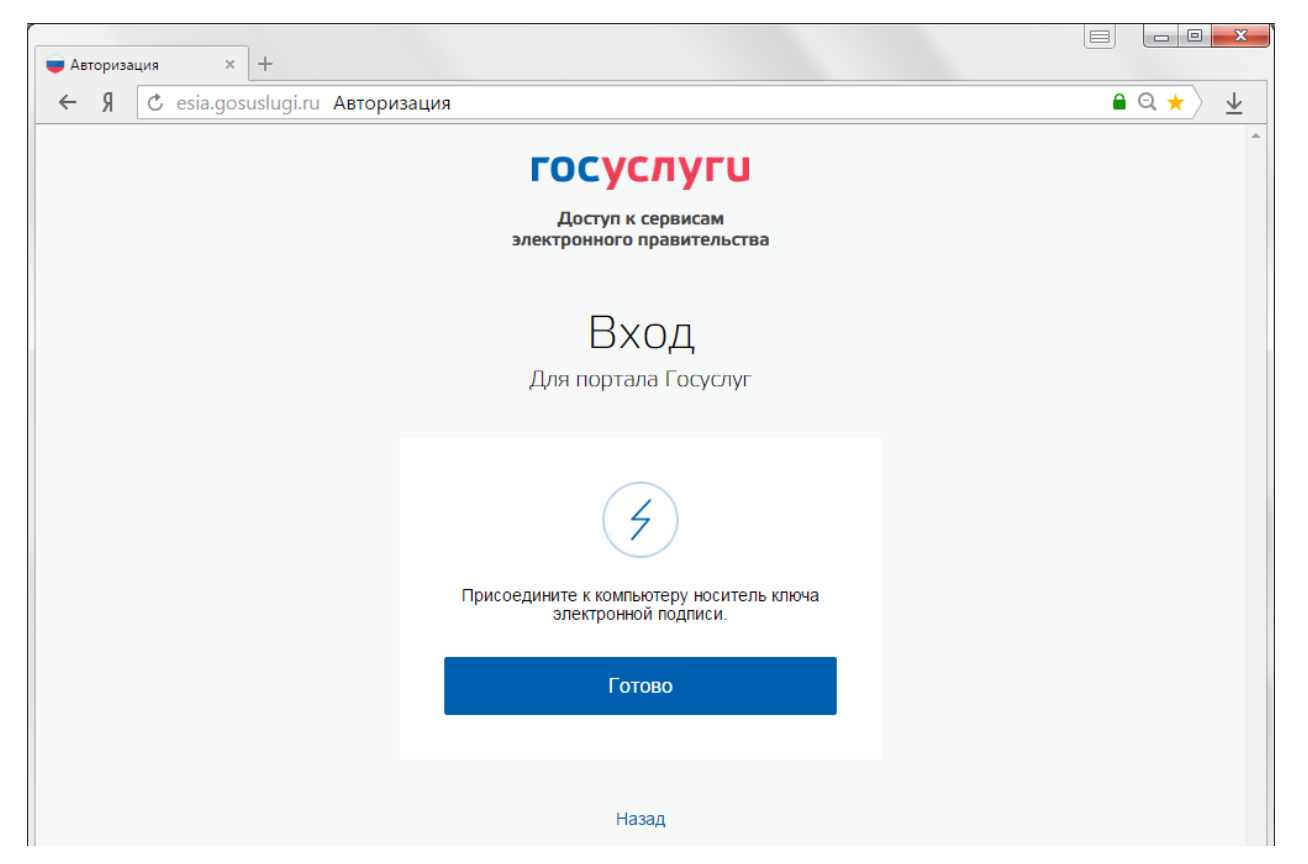

| Огородников Евгений Владимирович<br>Издатель: Удостоверяющий центр Кировской области<br>Универсальный<br>Действителен: с 29.07.2014 по 29.07.2015 | выбор сертификата ключа проверки<br>подписи                                                                                                    | лектроннои |
|----------------------------------------------------------------------------------------------------|----------------------------------------------------------------------------------------------------|------------|
|                                                                                                    | Огородников Евгений Владимирович<br>Издатель: Удостоверяющий центр Кировской области<br>Универсальный<br>Действителен: с 29.07.2014 по 29.07.2015 | >          |

– выбрать сертификат ключа проверки электронной подписи и указать пин-код к носителю электронной подписи.

После успешного завершения авторизации отобразиться страница с профилем пользователя ЕСИА.

## Управление данными организации

Для просмотра перечня организаций, сотрудником которых является пользователь, необходимо перейти на вкладку «Организации».

После нажатия на имя отобразиться страница профиля выбранной организации.

В профиле организации доступны следующие действия:

- 1. Просмотр данных организации.
- 2. Просмотр перечня присоединенных пользователей (только для администраторов организации).
- 3. Приглашение нового участника (только для администраторов организации).
- 4. Управление группами доступа (только для администраторов организации).
- 5. Просмотр истории операций (только для администраторов организации).

| 🖬 Организации × +                                                                                                    |                       |
|----------------------------------------------------------------------------------------------------|-----------------------|
| ← → Я С esia.gosuslugi.ru Организации                                                                                                    | <b>≙</b> Q★〉 <u>↓</u> |
| Техпортал СМЭВ СМЭВ КО - Outlook Redmine РПГУ DIRECTUM PUBLICSED forum.minsvyaz »                                                                                                    | Другие закладки 🔻     |
| 🔲 🔛 🔲 с Перейти в Госуслуги                                                                                                    | Î I                   |
| ЭлЕКТРОННОЕ<br>правительство<br>профиль<br>В России: 8 (800) 100-70-10<br>за границей: +7 (499) 550-18-39<br>Огородников Е.В.                                                        | P                     |
| Персональные данные Организации Настройки учетной записи                                                                                                    |                       |
| Организации<br>Здесь показаны организации, к которым вы присоединены.<br>Вы также можете <u>создать учетную запись индивидуального предпринимателя</u> .  + Создять учетную запись о | организации           |
| КОГБУ "ЦСРИРиСУ"<br>Руководитель юридического лица                                                                                                    | >                     |
| МИНИСТЕРСТВО ИНФОРМАЦИОННЫХ ТЕХНОЛОГИЙ И СВЯЗИ КИРОВСКОЙ ОБЛАСТИ<br>Директор КОГБУ "ЦСРИРИСУ"                                                                                        | >                     |
|                                                                                                    |                       |
|                                                                                                    | <b>_</b>              |

В ЕСИА возможен просмотр и редактирование следующих данных организации:

1. Основная информация (без возможности редактирования, но с возможностью обновления актуальными данными из ЕГРЮЛ по кнопке «Обновить»):

- полное и сокращенное наименование;
- ОГРН;
- кпп;
- юридический адрес.
- 2. Организационно-правовая форма.
- 3. Данные об органе государственной власти:
  - тип органа;
  - территориальная принадлежность;
  - код ОКТМО.
- 4. Контактная информация:
  - почтовый адрес;
  - адрес электронной почты;
  - телефон;
  - факс.
- 5. Данные о транспортных средствах.
- 6. Данные о филиалах.

#### Приглашение нового сотрудника

Перечень присоединенных пользователей доступен на вкладке «Сотрудники».

| 🔲 Профиль организаци × +                                                                                                    |
|----------------------------------------------------------------------------------------------------|
| ← Я 🕐 esia.gosuslugi.ru Профиль организации 🔒 Q ★ 💆                                                                                                    |
| Техпортал СМЭВ СМЭВ КО - Outlook Redmine РПГУ DIRECTUM PUBLICSED forum.minsvyaz » Другие закладки 🔻                                                                                                    |
| 🔚 📰 🛏 Перейти в Госуслуги                                                                                                    |
| Электронное<br>правительство<br>профиль         Телефоны поддержки:<br>в России:         8 (800) 100-70-10<br>за границей:         © Сгородников Е.В.                                                                               |
| Персональные данные Организации Настройки учетной записи                                                                                                    |
| КОГБУ "ЦСРИРиСУ" 🗴 Отсоединиться от организации                                                                                                    |
| Общие данные Сотрудники Доступ к системам История операций                                                                                                    |
| Здесь показаны только сотрудники головной организации. Просмотр и управление сотрудниками филиала осуществляется в профиле соответствующего филиала (переход возможен из блока «Филиалы» вкладки «Общие данные» вашей организации). |
| <ul> <li>Фолок среди участников</li> <li>Найти</li> <li>Найти</li> </ul>                                                                                                    |
| Ганичев Антон Валерьевич<br>Начальник отдела разработки и сопровождения информационных систем<br>GanichevAV/@csr43.ru                                                                                                    |
| Матанцев Алексей Леонидович<br>Начальник отдела информационной безопасности и организации деятельности УЦ                                                                                                    |

Для добавления нового сотрудника необходимо отправить приглашение пользователю о вступлении в организацию. Для этого необходимо на странице со списком сотрудников нажать кнопку «Пригласить нового участника» и заполнить открывшуюся форму.

| Новый участник             | 8                                                                                                  |
|----------------------------|----------------------------------------------------------------------------------------------------|
| Адрес электронной<br>почты | SkopkarevaAF@csr43.ru                                                                              |
|                            | На указанный адрес электронной почты будет отправлено приглашение, которое действительно 60 суток. |
| Фамилия                    | Скопкарёва                                                                                         |
| Имя                        | Альбина                                                                                            |
| Отчество                   | Фаруковна                                                                                          |
| СНИЛС                      | 076-298-332 02                                                                                     |
| Включить участника         | в группы:                                                                                          |
| Администраторы             | профиля организации                                                                                |
|                            |                                                                                                    |
| Пригласить                 | Отмена                                                                                             |

О приглашаемом сотруднике следует указать следующие данные:

- адрес электронной почты (обязательно);
- ФИО (фамилия, имя обязательно);
- СНИЛС.

Следует указывать СНИЛС для тех случаев, когда администратор профиля организации хочет быть уверенным в том, что приглашением не сможет воспользоваться кто-то другой, в частности, однофамилец приглашаемого лица. Если СНИЛС не указан, к организации присоединится тот, кто воспользуется ссылкой, отправленной по электронной почте, если у него совпадает фамилия и имя.

Администратор при необходимости может указать группу «Администраторы профиля организации», в которую следует включить пользователя в случае его успешного присоединения к организации.

Далее необходимо нажать на кнопку «Пригласить». Пользователь получит ссылку по указанному адресу электронной почты. После того, как он воспользуется ссылкой и авторизуется в ЕСИА, он будет присоединен к организации. Данную организацию он увидит во вкладке «Организации».

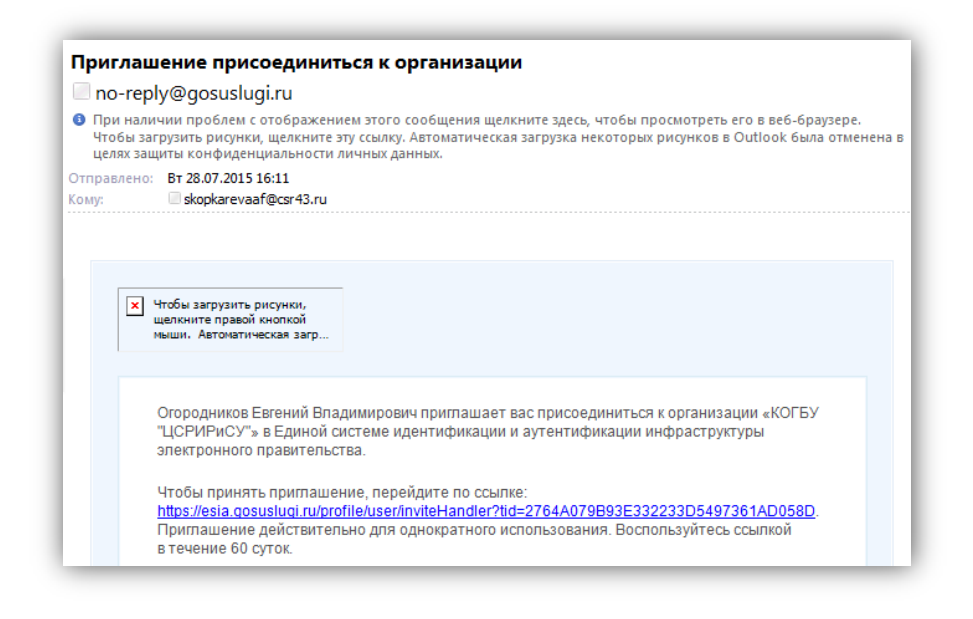

Приглашение действительно для однократного успешного использования. Время жизни ссылки составляет 60 суток.

#### Управление группами доступа

Вкладка «Доступ к системам» доступна уполномоченным сотрудникам организации. Она позволяет регулировать доступ сотрудников данной организации к различным информационным системам.

Чтобы включить сотрудника в группу доступа, уполномоченное лицо организации должно выполнить следующие шаги:

Перейти во вкладку «Доступ к системам».

— Найти нужную группу и нажать «Добавить участника в группу» или «Участники» в зависимости от того, есть ли в ней сотрудники органа / организации.

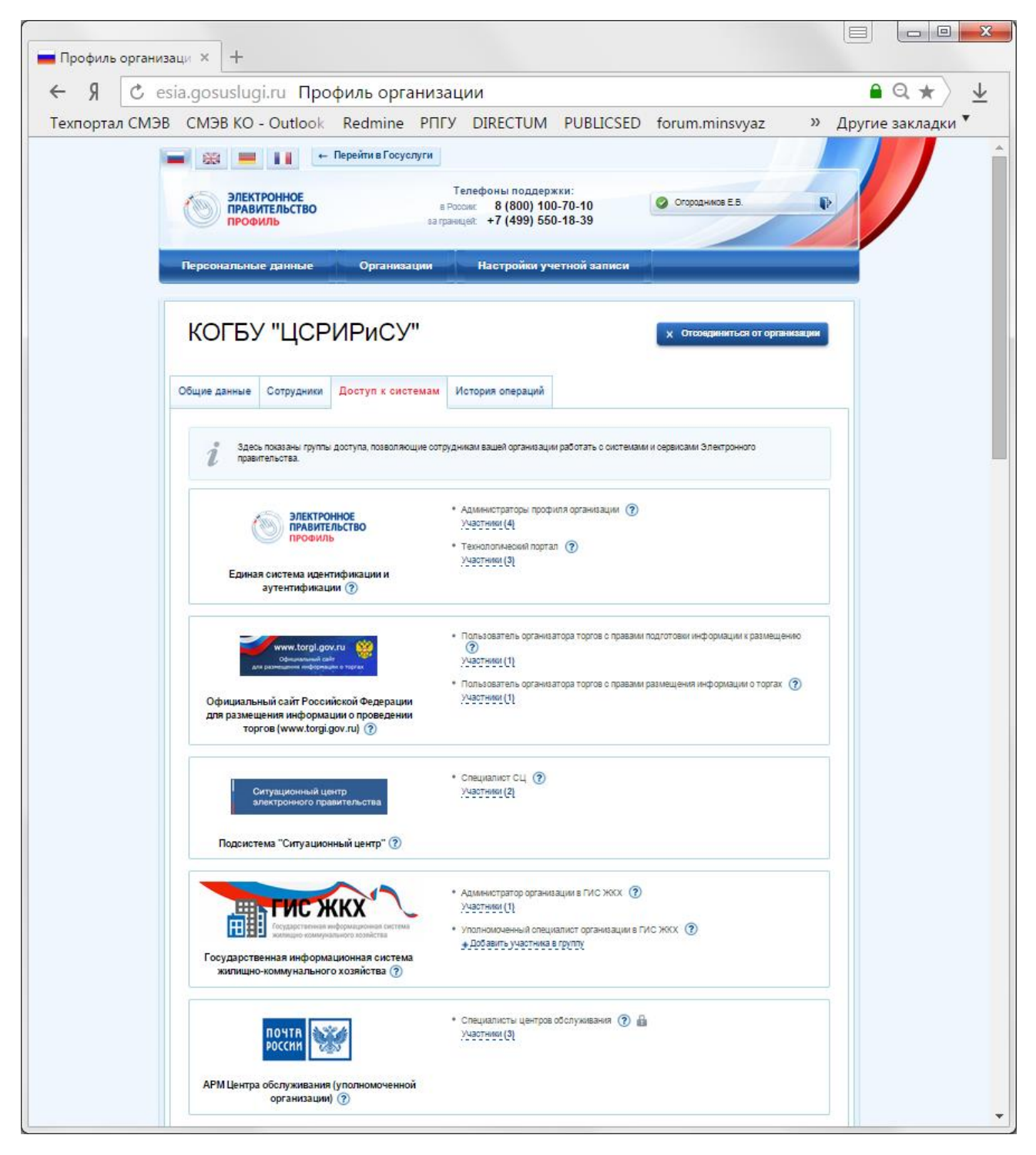

 В появившемся окне нажать «Добавить участников» и ввести часть его фамилии, выбрать нужного сотрудника и нажать «Добавить».

| Редактирование участников группы                  | ۲                                                  |
|---------------------------------------------------|----------------------------------------------------|
| Гехнологический портал                            |                                                    |
| 🕴 Сотрудники организации, имеющие досту           | /п к Технологическому порталу                      |
| <ul> <li>Поиск среди участников группы</li> </ul> | Найти + Добавить участников                        |
| Ганичев Антон Валерьевич                          | Матан<br>Матанцев Алексей Леонидович<br>духодол то |
| Огородников Евгений Владимирович                  | ч <b>Ш</b>                                         |
| Скопкарева Альбина Фаруковна                      | â                                                  |
|                                                   |                                                    |

| 🕴 Сотрудники организации, имеющие досту           | ип к Технологическому порталу             |
|---------------------------------------------------|-------------------------------------------|
| <ul> <li>Поиск среди участников группы</li> </ul> | Найти + Добавить участник                 |
|                                                   | Матанцев Алексей Леонидович 🗙 Введите ФИО |
| Ганичев Антон Валерьевич                          | Добавить                                  |
| Огородников Евгений Владимирович                  |                                           |
| Скопкарева Альбина Фаруковна                      | Ť                                         |

Убедиться в том, что сотрудник отображается среди членов группы, и закрыть окно.